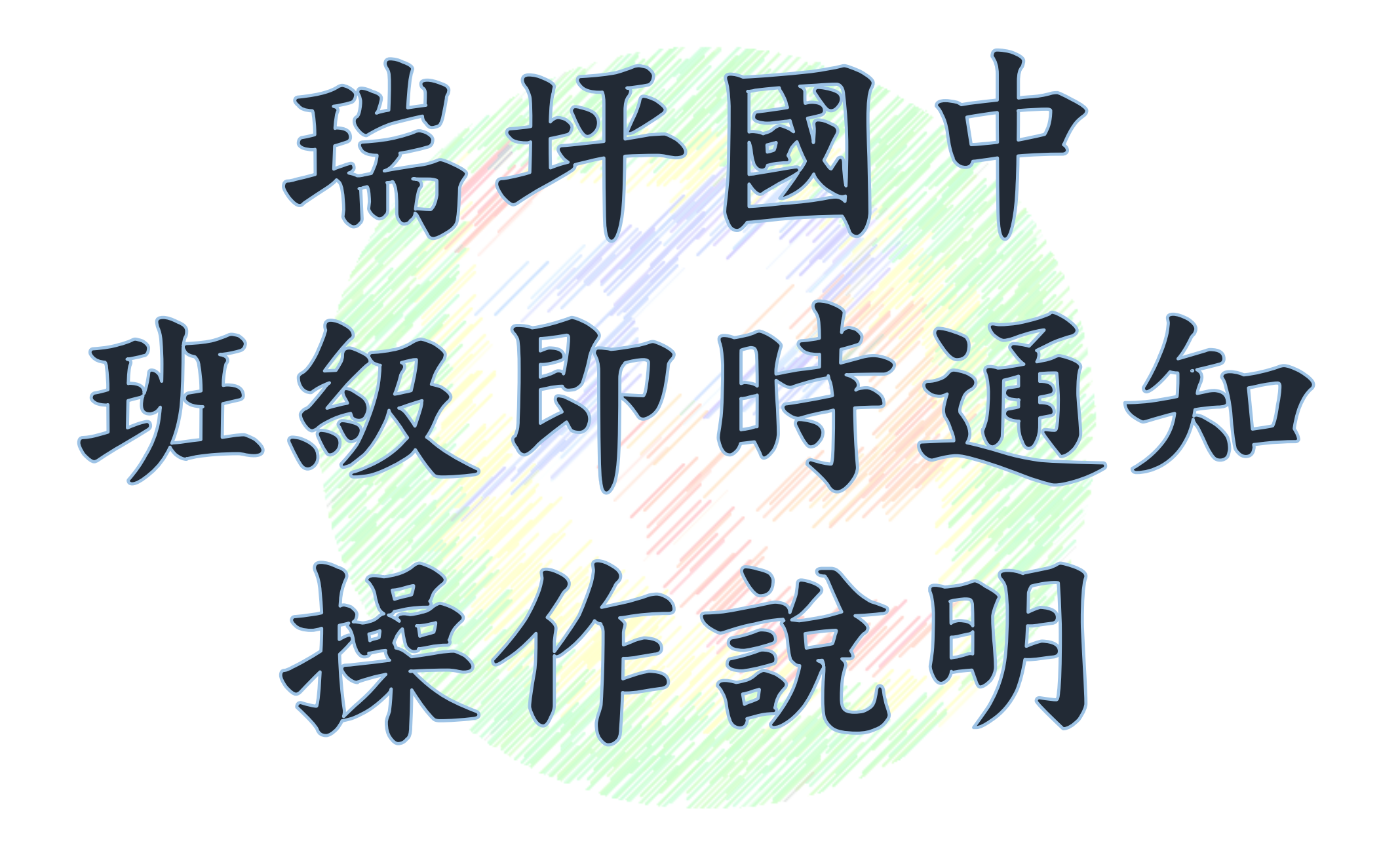

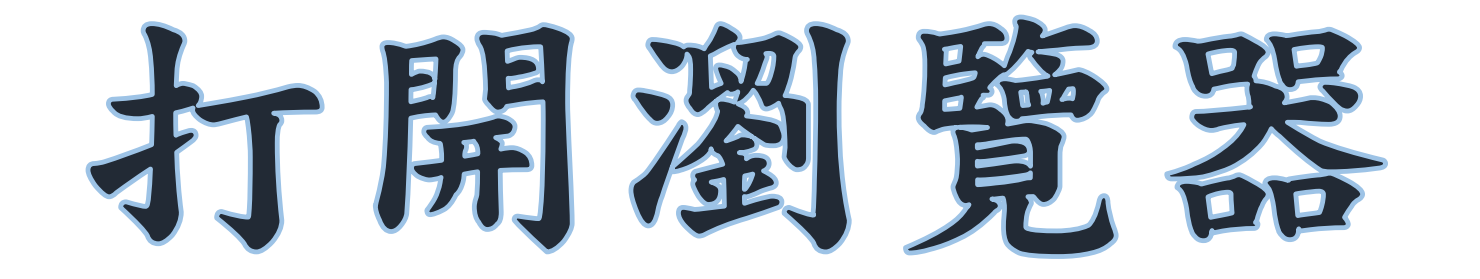

## ・網址列請輸入ip: ・<u>http://10.36.64.27/</u> ・加入書籤列

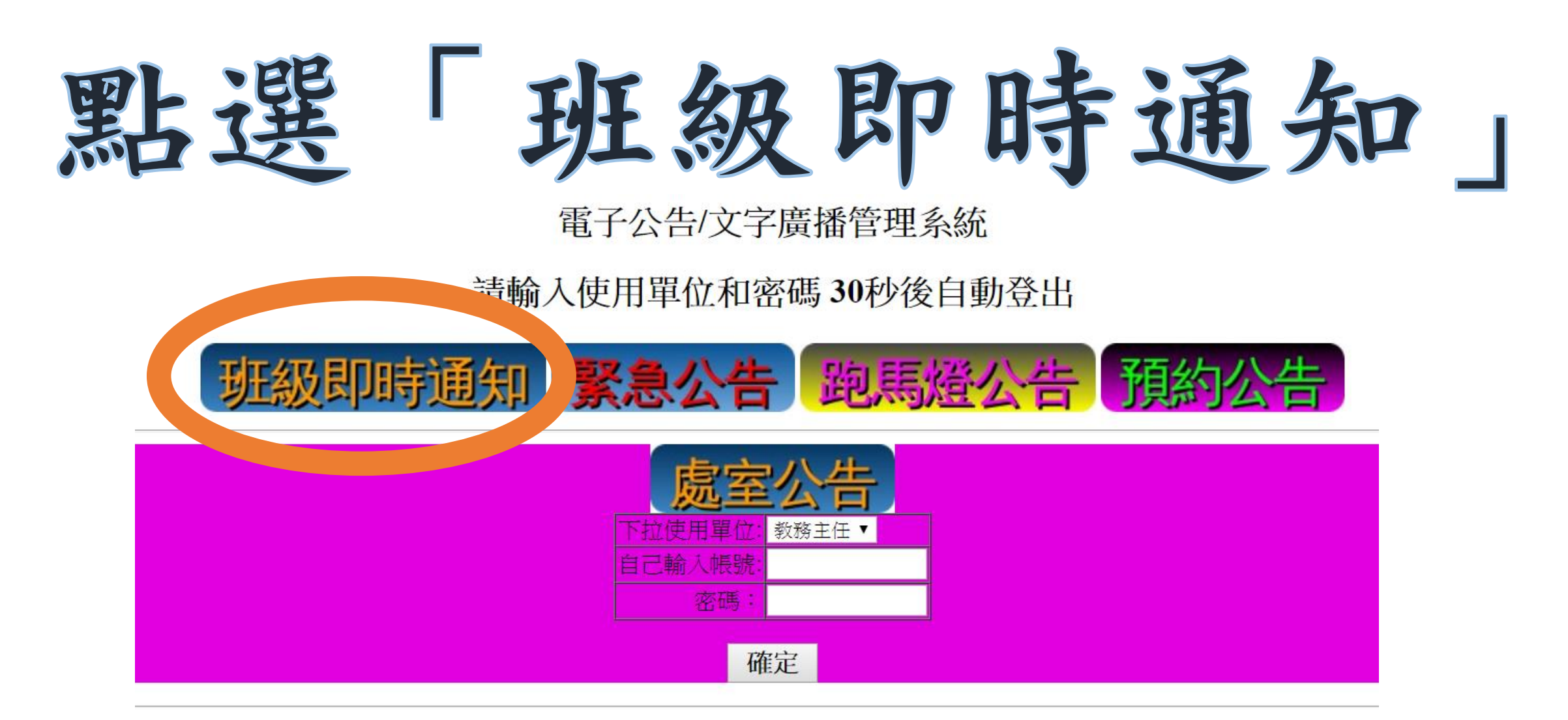

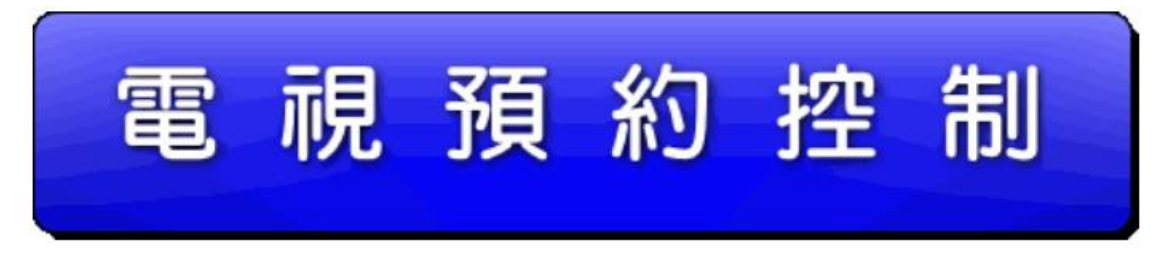

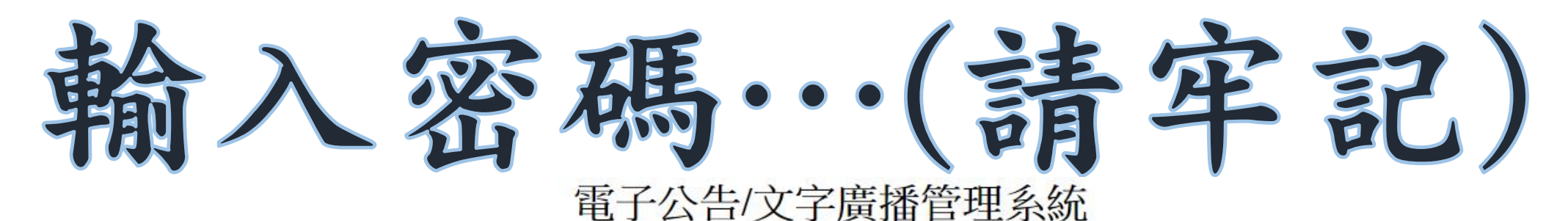

## 請輸入使用單位密碼 30秒後自動登出

![](_page_3_Picture_2.jpeg)

![](_page_3_Figure_3.jpeg)

![](_page_3_Picture_4.jpeg)

編輯通知內容

| 線上人數:5人,廣告機狀態:公告機播畢:13:10:44 選擇公告群組▼                                                                                                    |                                                      |
|----------------------------------------------------------------------------------------------------|------------------------------------------------------|
| 1.選取需即時通知班級<2班>                                                                                                    | 2. 班級即時通知每則8*10字內———                                 |
| <ul> <li>✓ 701</li> <li>✓ 702</li> <li>✓ 703</li> <li>✓ 704</li> <li>✓ 705</li> <li>✓ 705</li> <l< th=""><th>班級即時通知送出 登出</th></l<></ul> | 班級即時通知送出 登出                                          |
| □ 100 □ 101 □ 108 □ 14級導師至 □ 八年級導師至 □ 九年級導師室 □ 801 □ 802 □ 803 □ 804                                                                                                    | 白色 ▼30秒 ▼                                            |
| <b>805</b> 806 807 808 809                                                                                                    |                                                      |
|                                                                                                    | 請①①②至辦公室                                             |
| • 勾選班級(可加辦公室)                                                                                                    | 現在、馬上、立刻                                             |
|                                                                                                    | <br>請 <b>()()()</b> ()()()()()()()()()()()()()()()() |
| • 選文字顏色(建議白色)、時間                                                                                                    | 現在、馬上、立刻                                             |
|                                                                                                    |                                                      |
| • 輸入內容(字會連續、不能enter)                                                                                                    | 請①①①至辦公室                                             |
|                                                                                                    | 現在、馬上、立刻                                             |
| • 點選 ' 班級即時通知还出 」                                                                                                    |                                                      |
|                                                                                                    |                                                      |
| ●點徑「谷出」                                                                                                    |                                                      |

畫面演示

## 訓育組 R 請八、九年級申言 **湍**啷話 測試測試測試 善水獎學金的同學 測試測試測計 測試測試測試測試 12:35分至學務處前 測試測試測試 **測試測試測試測** 測試測試測試測詞 集合 測試測試測試 訓育組更新說明 2019/9/9(剩4回1/3篇)

![](_page_6_Picture_0.jpeg)

## •廣播用網頁 僅限於校內網段使用 •若chrome無法顯示, 請改以IE操作

![](_page_7_Picture_0.jpeg)